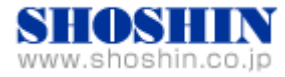

2019年5月14日

# Perle Systems 社 コンソールサーバ IOLAN SCG50 と 富士通 UNIX サーバ SPARC M12-1 (Oracle Solaris 11.3)の 接続検証結果報告書

株式会社 昌新

技術部

## 1. 作業実施概要

Perle Systems 社(以下、PERLE に省略)の コンソールサーバ IOLAN SCG50 と、富士通 UNIX サーバ SPARC M12-1 (Oracle Solaris 11.3) との 接続・動作確認を実施致しました。

### 2. 被検証装置

| 品名                         | 型名          | 記事                                              |
|----------------------------|-------------|-------------------------------------------------|
| 富士通 UNIX サーバ               | SPARC M12-1 | Oracle Solaris 11.3<br>LSU19011(LSU11.3.36.7.0) |
| PERLE コンソールサーバ IOLAN SCG50 | 04033074    | RoHS 対応                                         |

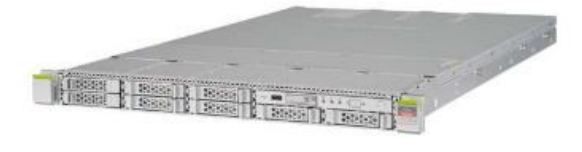

富士通サーバ SPARC M12-1 (Oracle Solaris 11.3, LSU19011(LSU11.3.36.7.0))

PERLE 社コンソールサーバ IOLAN SCG50

3. 作業期間

2019年3月11日~3月15日、4月24日

4. 作業場所

富士通検証センター(東京・浜松町)

#### 5. 実施システム構成(概要)

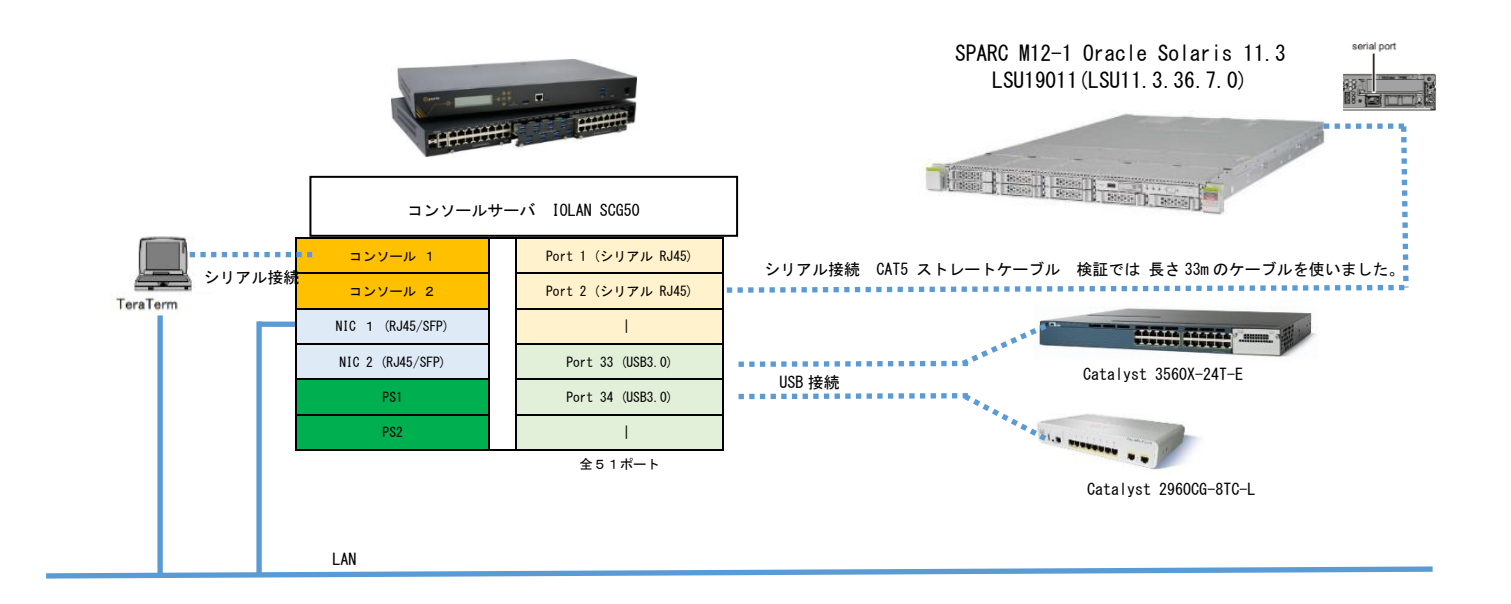

- 6. 検証項目
- 6-1. Tera Term を実行する Windows PC から、シリアル接続、Telnet 接続 及び SSH 接続により、IOLAN SCG50 に接続できる事。
- 6-2. IOLAN SCG50 経由で、シリアル接続の SPARC M12-1 のコンソール操作を支障なく行える事。 さら に、USB 接続の Catalyst デバイスのコンソール操作を支障なく行える事。
- 6-3. IOLAN SCG50 の電源を切った時に、シリアル接続の SPARC M12-1 が停止しない事、また、USB 接続の Catalyst デバイスが停止しない事。
- 6-4. IOLAN SCG50 の電源を再投入した時に、シリアル接続の SPARC M12-1 が停止しない事、また、USB 接続の Catalyst デバイスが停止しない事。さらに、シリアル接続の SPARC M12-1 及び USB 接続の Catalyst デバイス へ 問題なく接続できる事。
- 6-5. SPARC M12-1の電源を Off した (shutdown または Power off コマンドによる電源断)時、Catalyst デバイスの電源を OFF した時に、IOLAN SCG50 が問題なく動作できる事。更に、電源再投入した場合 でも、問題なく IOLAN SCG50 に接続出来る事。
- 7. IOLAN SCG50 設定とアクセス

7-1. シリアルポート外観

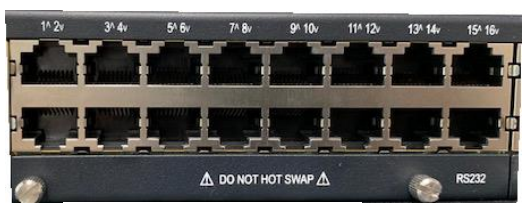

RJ45 タイプ のシリアルポート

| 33^ 34v | 35^ 36v | 37^ 38/ | 39^ 40v | 41^ 42v   | 43^ 44v | 45^ 46v | 47^ 48  |
|---------|---------|---------|---------|-----------|---------|---------|---------|
| -       |         |         |         |           |         |         |         |
|         |         |         |         |           |         |         | USB 3.0 |
|         |         | 4       |         | OT SWAP 🛆 |         |         |         |
|         |         |         |         |           |         |         |         |

USB タイプ のシリアルポート

- 7-2. 検証時の接続設定とアクセス確認
  - 検証においては、次の3つのポートを使用しましたが、どのポートでも構いません。
    - ・Port 2(シリアル RJ45)
    - Port 33 (USB3.0) 、 Port 33 (USB3.0)

設定は次の通りとなります。

① SPARC M12-1 シリアル・コンソールへ接続した Port2 の設定内容と アクセス結果

| Server I                                    | Info                                                             |                          |         |                   |                   |                      |                            |                                                    |                                              |             |                   |                              |             |
|---------------------------------------------|------------------------------------------------------------------|--------------------------|---------|-------------------|-------------------|----------------------|----------------------------|----------------------------------------------------|----------------------------------------------|-------------|-------------------|------------------------------|-------------|
| <ul> <li>Configu</li> </ul>                 | iration                                                          | Seria                    | I Ports |                   |                   |                      |                            |                                                    |                                              | -           |                   |                              |             |
| 🕨 🧰 Ne                                      | etwork                                                           |                          |         |                   |                   |                      |                            |                                                    |                                              |             |                   |                              |             |
| 🗢 🌽 Se                                      | erial                                                            | En                       | able    | # Na              | me                | Profile              |                            | Details                                            |                                              |             |                   |                              |             |
|                                             | Port Buffering                                                   |                          | 1       | 折り返し              | 専用                | TruePort             | Liste                      | n on: / 10001                                      | ^                                            |             |                   |                              |             |
| A 📄                                         | Advanced                                                         |                          | 2       | M12-1 c           | onsole Telnet     | Console Management   | Telne                      | et: / 10002                                        |                                              |             |                   |                              |             |
| 📄 Us                                        | ers                                                              |                          | 3       | M12-1 c           | onsole SSH        | Console Management   | SSH                        | / 10003                                            |                                              |             |                   |                              |             |
| 🕨 🚞 Se                                      | curity                                                           |                          | 4       |                   |                   | TruePort             | Liste                      | n on: / 10004                                      |                                              |             |                   |                              |             |
| 📄 Cli                                       | ustering                                                         |                          | 5       |                   |                   | TCP Sockets          | Liste                      | n on: / 10005                                      |                                              |             |                   |                              |             |
| 🕨 🚞 Sy                                      | stem                                                             |                          | 6       |                   |                   | Console Management   | Telne                      | et: / 10006                                        |                                              |             |                   |                              |             |
| Adminis                                     | stration                                                         |                          | 7       |                   |                   | Console Management   | Teine                      | et: / 10007                                        |                                              |             |                   |                              |             |
| Statistic                                   | S                                                                |                          | 8       |                   |                   | Console Management   | Teine                      | et: / 10008                                        |                                              |             |                   |                              |             |
|                                             |                                                                  |                          |         |                   |                   |                      |                            |                                                    | ×                                            |             |                   |                              |             |
|                                             |                                                                  |                          |         |                   |                   | Apply                |                            |                                                    |                                              |             |                   |                              |             |
|                                             |                                                                  |                          |         |                   |                   | Арріу                |                            |                                                    |                                              |             |                   |                              |             |
| Serial Port #2<br>Profile: Conse<br>General | 2: M12-1_console_Telr<br>ole Management Cha<br>Advanced Hardware | net<br>ange<br>e Email / | Alert F | Packet Forwarding | « Previous   Next | »   Serial Port List | Serial<br>Profile:<br>Gene | Port #2: M12-1_o<br>Console Manage<br>ral Advanced | onsole_Telnet<br>ement Change<br>Hardware En | ail Alert   | Packet Forwarding | « Previous   Next »   Se     | rial Port L |
| Co                                          | onsole Management S                                              | ettings                  |         |                   |                   |                      |                            |                                                    |                                              |             |                   | Rolled                       |             |
|                                             | Protocol                                                         | OSSH                     | C.      |                   |                   |                      |                            | Serial Interface                                   | e: EIA-232 ~                                 |             |                   | <ul> <li>Straight</li> </ul> |             |
|                                             | Pittocol.                                                        | Teln                     | et      |                   |                   |                      |                            | Speed                                              | 9600                                         | -           |                   |                              |             |
|                                             | Listen for connection                                            | s on TCP P               | ort:    | 10002             |                   |                      |                            | Data Bits:<br>Parity                               | 8 ×                                          |             |                   |                              |             |
|                                             | Enable IP Aliasing                                               | g                        |         |                   |                   |                      |                            | Stop Bits:                                         |                                              |             |                   |                              |             |
|                                             | IP Address: (                                                    | 0.0.0.0                  |         |                   |                   |                      |                            | Enable RT                                          | S Toggle                                     |             |                   |                              |             |
|                                             |                                                                  |                          |         |                   |                   |                      |                            | Initial Delay:                                     | 0 mill                                       | seconds     |                   |                              |             |
|                                             |                                                                  | Te                       | Inet ‡  | 妾続設定              |                   |                      |                            | Final Delay:                                       | 0 mill                                       | seconds     |                   |                              |             |
|                                             |                                                                  |                          |         |                   |                   |                      |                            | Flow Control:                                      | None ~                                       |             |                   |                              |             |
|                                             |                                                                  |                          |         |                   |                   |                      |                            | Enable                                             | e Inbound Flow Co                            | ntrol       |                   |                              |             |
|                                             |                                                                  |                          |         |                   |                   |                      |                            | Enable                                             | e Outbound Flow (                            | ontrol      |                   |                              |             |
|                                             |                                                                  |                          |         |                   |                   |                      |                            | Monitor DS                                         | SR .                                         |             |                   |                              |             |
|                                             |                                                                  |                          |         |                   |                   |                      |                            | Monitor DC                                         | D                                            |             |                   |                              |             |
|                                             |                                                                  |                          |         |                   |                   |                      |                            | Discard Ch                                         | aracters Received                            | With Errors |                   |                              |             |
|                                             |                                                                  |                          |         |                   |                   |                      |                            |                                                    |                                              |             |                   |                              |             |
|                                             |                                                                  |                          |         |                   |                   |                      |                            |                                                    |                                              | Ap          | ply               |                              |             |
|                                             |                                                                  |                          |         |                   |                   |                      |                            |                                                    |                                              |             |                   |                              |             |

通信速度は、9600BPS 設定

アクセスは、端末アプリが動作する PC から、端末アプリの接続パラメータを

・接続先ホストを IOLAN SCG50 の IP アドレスにセット、

- ・Telnet 接続、
- ・ポート番号を10002 にセット

とした端末アプリを起動することで、IOLAN SCG50のポート2経由で SPARC M12-1のシリアル・コンソールへアクセス出来ることを確認しました。

Telnet 接続から、SSH 接続に変更後、SPARC M12-1 のシリアル・コンソールアクセスで問題なく出来る事を確認しました。

#### ② Catalyst の USB シリアル・コンソールへ接続した Port 33、34 の設定内容とアクセス結果

| Ena          | ble | # | Name            |         | Profile |         |      | Details         |       |
|--------------|-----|---|-----------------|---------|---------|---------|------|-----------------|-------|
|              | 30  |   |                 |         | Console | Managen | nent | Telnet: / 10030 | <br>^ |
|              | 31  |   |                 |         | Console | Managen | nent | Telnet: / 10031 |       |
|              | 32  |   |                 |         | Console | Managen | nent | Telnet: / 10032 |       |
| $\checkmark$ | 33  |   | Catalyst3560X-2 | 24T-E   | Console | Managen | nent | Telnet: / 10033 |       |
| $\checkmark$ | 34  |   | Catalyst2960C0  | G-8TC-L | Console | Managen | nent | Telnet: / 10034 |       |
|              | 35  |   |                 |         | Console | Managen | nent | Telnet: / 10035 |       |
|              | 36  |   |                 |         | Console | Managen | nent | Telnet: / 10036 |       |
|              | 37  |   |                 |         | Console | Managen | nent | Telnet: / 10037 | ~     |
|              |     |   |                 | E       | dit     | Copy    |      |                 |       |

| Serial Port #33: Catalyst3560X-24T-E<br>Profile: Console Management Change                                                                                    | « Previous   Next »   Serial Port List | Serial Por<br>Profile: Co | t #33: Catalys                                                                                | t3560X-24T-E<br>ement Char                              | ige         | « Previous   Next »   Serial Port List |
|----------------------------------------------------------------------------------------------------|----------------------------------------|---------------------------|-----------------------------------------------------------------------------------------------|---------------------------------------------------------|-------------|----------------------------------------|
| General Advanced Hardware Email Alert Console Management Settings SSH Protocot SSH Listen for connections on TCP Port: Enable IP Aliasing IP Address: 0.0.0.0 | 10033                                  | General                   | Advanced<br>Serial Interface<br>Speed<br>Data Bits:<br>Parity:<br>Stop Bits:<br>Flow Control: | Hardware<br>B: USB 9600<br>8 ~<br>None<br>1 ~<br>None ~ | Email Alort |                                        |

Port#34の設定は同じなので、割愛

アクセスの確認は、端末アプリが動作する PC から、端末アプリの接続パラメータを

・接続先ホストを IOLAN SCG50の IP アドレスにセット、

・Telnet 接続、

・ポート番号を10033 にセット / ポート番号を10034 にセット

として、端末アプリを起動することで、

・SCG50 のポート33経由で Catalyst 3560X-24T-E、

・SCG50 のポート34経由で Catalyst 2960CG-8TC-L

それぞれのシリアル・コンソールへアクセス出来る事を確認しました。

8. 検証結果

上記 "6. 検証項目" の 5項目に於いて、IOLAN SCG50 経由で、SPARC M12-1 (Oracle Solaris 11.3) 及び、Catalyst デバイス のコンソール接続 及び 操作に問題がない事を確認いたしました。

尚、SPARC M12-1 (Oracle Solaris 11.3) 管理コンソールと、XSCF とのコンソール切り替えは、シェ ルプロンプト(XSCF>)から "XSCF>console -p0 -y" を入力し、Console から XSCF に戻る時には、" #> #. " を入力する事により行いました。 9. お問い合わせ先

株式会社昌新

情報システム営業部(担当: 岩瀬)

 $\mathsf{TEL}\,:\,\mathsf{03-3270-5926}$ 

E-mail: <u>IS@shoshin.co.jp</u>

URL:https://www.shoshin.co.jp/c/perle\_j/products/console-server\_2Eshtml.shtml

以上

# 補足資料

A. SPARC M12-1 の SolarisOS へ Break 信号を発行するには、 標準設定では、XSCF シリアル・コンソールから意図しないブレーク信号を受け取らない設定がなされて いますので、安心して使う事が出来るようになっています。

| XSCF> showpparmode -p 0                                                                                                    |                                                                                                    |                          |  |
|----------------------------------------------------------------------------------------------------|----------------------------------------------------------------------------------------------------|--------------------------|--|
| XSCF> showpparmode -p 0<br>Host-ID<br>Diagnostic Level<br>Message Level<br>Alive Check<br>Watchdog Reaction<br>Break Signal<br>Autoboot(Guest Domain)<br>Power Aware Dispatcher<br>Power Management Policy<br>IOreconfigure<br>CPU Mode<br>PPAR DR(Current)<br>PPAR DR(Next) | :90073e83<br>:min<br>:normal<br>:on<br>:reset<br>:on<br>:off<br>:disabled<br>:false<br>:-<br>:off<br>:off | ← (breaksignal:non-send) |  |
| XSCF>                                                                                                    |                                                                                                    |                          |  |

しかし、システムが過負荷などでログインすらできない状態では、Break 信号が送れない状態に陥って しまいます。そこで、XSCFのコマンドを使って Break 信号を送る or リセットする 方法を試しました。

Sendbreak コマンドを試しましたが、BreakSignal : on 設定で受け付けられません。

```
XSCF> sendbreak -p 0 -y Send break signal to PPAR-ID 0?[y|n] :y XSCF>
```

次に ドメイン名を使った reset コマンドでリセットを試しました。

結果として、reset コマンドを使ってリセット出来る事を確認しました。

```
"#."を入力し、XSCFのコンソールへ戻ります。
XSCF> showdomainstatus -p 0
Logical Domain Name Status
primary
                     Solaris running
XSCF>
XSCF> showdomainstatus -p 0 -g primary
Logical Domain Name Status
primary
                     Solaris running
XSCF>
XSCF> reset -p 0 -g primary sir
PPAR-ID :00
GuestDomain to sir : primary
Be sure to execute "Idm add-spconfig" before using this command when you have changed the Idm configuration.
Otherwise, an unexpected domain might be reset.
Continue? [y|n] :y
00 primary : Resetting
*Note*
This command only issues the instruction to reset.
The result of the instruction can be checked by the "showdomainstatus".
XSCF>
XSCF> showdomainstatus -p 0
Logical Domain Name Status
                    OpenBoot initializing ← ステータスが Solaris running から変化しています。
primary
XSCF>
XSCF>
```

XSCF> XSCF> console -y -p 0

Console contents may be logged. Connect to PPAR-ID 0?[y|n] :y

{0} ok {0} ok ← コンソールへ接続します。

← OBP のプロンプトが表示されています。

以上

- B. Catalyst デバイスの USB コンソール接続例
  - A-1. Catalyst 3560X-24T-E コンソールポートへの USB 接続

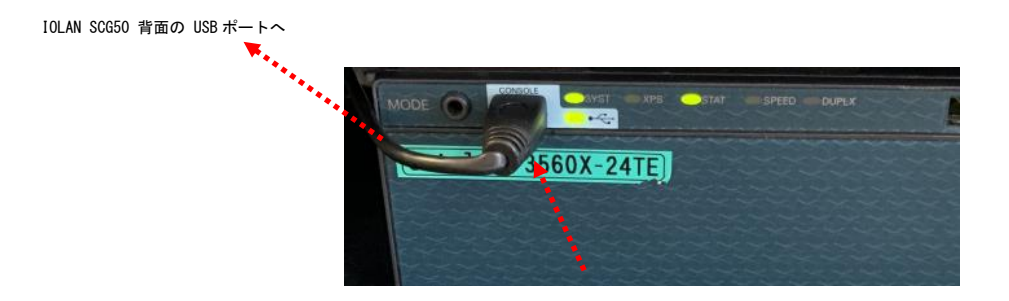

A-2. Catalyst 2960CG-8TC-L コンソールポートへの USB 接続

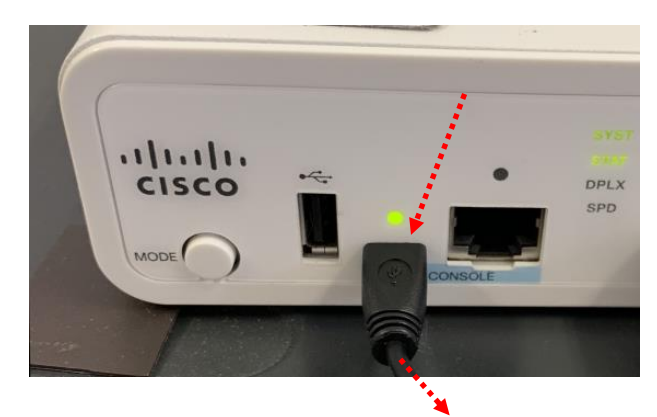

IOLAN SCG50 背面の USB ポートへ